# **Table of Contents**

| Improved the Scheduled Unlock Zone Function to Support Elevator | 1 |
|-----------------------------------------------------------------|---|
| 1. To Configure Scheduled Unlock Zone of Elevator               | 1 |
| 2. Choose Elevator and Floor                                    | 2 |
| 3. Checking Elevator's Scheduled Unlock Zone Status             | 3 |

# Improved the Scheduled Unlock Zone Function to Support Elevator

I'd like to introduce a feature which can manage Elevator control, not only Floor Level and Access Group but also allowing user to access a specific floor by confirmed schedule. With this function, you can manage a Scheduled Unlock Zone of Elevator just like a Scheduled Unlock Zone of Door.

The existing Scheduled Unlock Zone operates based on the Door, but we improved the feature to working on the Elevator. However, it does not work on the entire elevator, it operates on specific Floors.

- To use this feature, you need to match both BioStar 2 server version and device firmware version.
- BioStar 2 Version : V2.8.3 or later
- Some firmware versions are not released yet. **Star mark versions(\*)** will be released in 2020 3Q. (*July 29, 2020*)

| Product Name  | Version   | Product Name  | Version   | Product Name  | Version   |
|---------------|-----------|---------------|-----------|---------------|-----------|
| FaceLite      | V1.2.0(*) | BioStation A2 | V1.8.0(*) | CoreStation   | V1.4.0    |
| BioStation 2  | V1.9.0(*) | BioEntry P2   | V1.4.0    | XPass 2       | V1.2.0    |
| FaceStation 2 | V1.4.0(*) | BioEntry W2   | V1.5.0(*) | BioStation L2 | V1.6.0(*) |

### New devices support this feature:

- FaceStation F2 FW 1.0.0 or above with BioStar V2.8.6 or above
- X-Station 2 FW 1.0.0 or above with BioStar V2.8.11 or above

# **1. To Configure Scheduled Unlock Zone of Elevator**

- The default configuration of Scheduled Unlock Zone is '**Door**'. If you want to configure Elevator Scheduled Unlock Zone, you need to toggle '**Door/Elevator**' button.
- After changing the button to '**Elevator**', Elevator and Floor menu will come up.

| <ul> <li>Add Scheduled Unlock Zone</li> </ul> |              |               |          |  |  |  |  |  |
|-----------------------------------------------|--------------|---------------|----------|--|--|--|--|--|
| Information                                   |              |               |          |  |  |  |  |  |
| • Name                                        |              |               |          |  |  |  |  |  |
| Configuration                                 |              |               |          |  |  |  |  |  |
| Active/Ina                                    | ctive Active | Toggle        |          |  |  |  |  |  |
| Door/Eleva                                    | ator Door    | Door/Elevator | Elevator |  |  |  |  |  |

### 2. Choose Elevator and Floor

- Floor combo box will come up when you choose an Elevator.
- You can choose one Elevator and multiple Floors.
- You can choose the Elevator which already configured in another Scheduled Unlock Zone.

| Configuration   |                 |                                                        |                         |   |
|-----------------|-----------------|--------------------------------------------------------|-------------------------|---|
| Active/Inactive | Active          | <ul> <li>Started by<br/>User Authentication</li> </ul> | Inactive                |   |
| Door/Elevator   | Elevator        | Schedule                                               |                         | ▼ |
| Elevator        | Test Elevator 1 | Floor                                                  | Test Elevator 1 - 1 + 1 |   |
|                 |                 | _                                                      |                         | Q |
|                 |                 |                                                        | Test Elevator 1 - 4     |   |
|                 |                 |                                                        | Test Elevator 1 - 1     |   |
|                 |                 |                                                        | Test Elevator 1 - 5     |   |
|                 |                 |                                                        | Test Elevator 1 - 2     |   |
|                 |                 |                                                        | Test Elevator 1 - 3     |   |

• You can configure 'Started by User Authentication' feature as well.

| Add Scheduled Unlock Zone |               |                      |                            |  |                                |                         |       |        |  |  |
|---------------------------|---------------|----------------------|----------------------------|--|--------------------------------|-------------------------|-------|--------|--|--|
| R                         | Information   |                      |                            |  |                                |                         |       |        |  |  |
| 2)<br>VICE                |               | • Name               | Test Scheduled Unlock Zone |  | • Туре                         | Scheduled Unlock        |       |        |  |  |
| o<br>DOR                  | Configuration | ı                    |                            |  |                                |                         |       |        |  |  |
| Ð                         |               | Active/Inactive      | C Active                   |  | Started by User Authentication | C Active                |       |        |  |  |
| VATOR                     |               | Door/Elevator        | Elevator                   |  | Schedule                       | Always                  |       | w      |  |  |
| (O)<br>IONE               |               | Elevator             | Test Elevator 1            |  | Floor                          | Test Elevator 1 - 1 + 1 |       | •      |  |  |
| +)<br>CESS<br>ITROL       | Scheduled Ur  | nlock Authentication |                            |  |                                |                         |       |        |  |  |
|                           |               | Access Group         | Test Access Group          |  |                                |                         |       |        |  |  |
|                           |               |                      |                            |  |                                |                         | Apply | Cancel |  |  |

## **3. Checking Elevator's Scheduled Unlock Zone Status**

• When the schedule is started, then the Scheduled Unlock Zone of Elevator will be changed to 'Scheduled Unlock' in Status column.

| Sche | duled Unlock               |      |                 |          |                 | ows 🔻            | Go<br>••• |
|------|----------------------------|------|-----------------|----------|-----------------|------------------|-----------|
|      |                            | Name | Door / Elevator | Schedule | Active/Inactive | Status           |           |
|      | Test Scheduled Unlock Zone |      | Test Elevator 1 | test     | Active          | Scheduled Unlock |           |
|      |                            |      |                 |          |                 |                  |           |
|      |                            |      |                 |          |                 |                  |           |
|      |                            |      |                 |          |                 |                  |           |
|      |                            |      |                 |          |                 |                  |           |
|      |                            |      |                 |          |                 | 1.24             |           |
|      |                            |      |                 |          | 4:5             | ГЗТрм            |           |
|      |                            |      |                 |          | Tuesday, Ju     |                  |           |

• You can check each Floor status at 'BioStar 2 > Monitoring > Floor Status' menu.

| Floor Status     Save Filter |                 |                     |                   |             |       |            |  |  |  |
|------------------------------|-----------------|---------------------|-------------------|-------------|-------|------------|--|--|--|
|                              | ELEVATOR        | T Floor Name        | Floor Status Type | Floor Relay | Alarm | Last Event |  |  |  |
|                              | Test Elevator 1 | Test Elevator 1 - 1 | Schedule Unlock   | Unlock      |       |            |  |  |  |
|                              | Test Elevator 1 | Test Elevator 1 - 2 | Schedule Unlock   | Unlock      |       |            |  |  |  |
|                              | Test Elevator 1 | Test Elevator 1 - 3 | Normal            | Locked      |       |            |  |  |  |
|                              | Test Elevator 1 | Test Elevator 1 - 4 | Normal            | Locked      |       |            |  |  |  |
|                              | Test Elevator 1 | Test Elevator 1 - 5 | Normal            | Locked      |       |            |  |  |  |

 You can check the Elevator Scheduled Unlock Zone at 'BioStar 2 > Monitoring > Zone Status' menu.

| Zone Status |                  |                            |  |        |                  |  |  |      |  |  |
|-------------|------------------|----------------------------|--|--------|------------------|--|--|------|--|--|
| T           | ▼ Save Filter    |                            |  |        |                  |  |  |      |  |  |
|             |                  |                            |  |        |                  |  |  | View |  |  |
|             | Scheduled Unlock | Test Scheduled Unlock Zone |  | Active | Scheduled Unlock |  |  |      |  |  |

• You can find Scheduled Unlock Zone history in 'BioStar 2 > Monitoring > Event Log' as follows.

#### 2022/01/04 17:47

### 4/4

#### Improved the Scheduled Unlock Zone Function to Support Elevator

| ≡ Event Log            |                        |                            |        |                    |     |  |  |                     | 4                  | ) <b>&gt;</b> 5 | D rows 🔻 |
|------------------------|------------------------|----------------------------|--------|--------------------|-----|--|--|---------------------|--------------------|-----------------|----------|
| T Save Filter • Period | d 1 Day(s) (2020/07/28 | 8 00:00 ~ 2020/07/28 23:59 | ) 🔻 🕨  |                    |     |  |  |                     |                    |                 | •••      |
| Date                   |                        |                            |        |                    |     |  |  |                     |                    |                 |          |
| 2020/07/28 16:55:00    |                        | 547834046                  | Xpass2 | Keypad 547834046 ( | 192 |  |  | Floor Released      |                    |                 |          |
| 2020/07/28 16:55:00    |                        | 547834046                  | Xpass2 | Keypad 547834046 ( | 192 |  |  | Floor Released      |                    |                 |          |
| 2020/07/28 16:55:00    |                        | 547834046                  | Xpass2 | Keypad 547834046 ( | 192 |  |  | Elevator release re | equest by schedule |                 |          |
| 2020/07/28 16:55:00    |                        | 547834046                  | Xpass2 | Keypad 547834046 ( | 192 |  |  | Elevator release re | equest by schedule |                 |          |
| 2020/07/28 16:55:00    |                        | 547834046                  | Xpass2 | Keypad 547834046 ( | 192 |  |  | Scheduled unlock    | zone ended         |                 |          |
| 2020/07/28 16:51:28    |                        | 547834046                  | Xpass2 | Keypad 547834046 ( | 192 |  |  | Floor Activated     |                    |                 |          |
| 2020/07/28 16:51:28    |                        | 547834046                  | Xpass2 | Keypad 547834046 ( | 192 |  |  | Floor Activated     |                    |                 |          |
| 2020/07/28 16:51:28    |                        | 547834046                  | Xpass2 | Keypad 547834046 ( | 192 |  |  | Elevator unlock re  | quest by schedule  |                 |          |
| 2020/07/28 16:51:28    |                        | 547834046                  | Xpass2 | Keypad 547834046 ( | 192 |  |  | Elevator unlock re  | quest by schedule  |                 |          |
| 2020/07/28 16:51:28    |                        | 547834046                  | Xpass2 | Keypad 547834046 ( | 192 |  |  | Scheduled unlock    | zone started       |                 |          |

From:

http://kb.supremainc.com/knowledge/ -

Permanent link: http://kb.supremainc.com/knowledge/doku.php?id=en:improved\_the\_scheduled\_unlock\_zone\_function\_to\_support\_elevator

Last update: 2021/12/20 10:36